# Инструкция по установке и тестированию экземпляра программного обеспечения программного обеспечения PayLater CRM

## Шаг 1 – Предварительные условия:

Необходимо убедиться в предустановке следующего ПО:

- 1 ПО Гипервизора (виртуальной машины) VirtualBox
- 2 ОС виртуальной машины РЕД ОС 7.3
- 3 Подготовленного аккаунта с (login: *crm*, passwd: *crm*), для перехода в режим повышения прав используйте команду sudo -i

Виртуальная машина должна соответствовать требованиям:

- 4 ядра
- 4GB ОП
- 50GB свободного пространства на SSD

#### Шаг 2 – Развертывание ПО на VirtualBox:

- 1 Необходимо войти под Администратором, скачать и разархивировать архив https://disk.yandex.ru/d/eZ4jGGL12vOoHQ
- 2 Необходимо запустить ПО VirtualBox из командной строки терминала
- 3 В открывшейся форме нажать кнопку «Импортировать»
- 4 Далее нужно указать требуемый оvа-файл в файловом меню
- 5 В поле управления импортом необходимо снять маркер «Импортировать как VDI»
- 6 Далее необходимо запустить виртуальную машину из командной строки терминала Скриншоты-иллюстрации этапов развертывания ПО к Шагу 2

|        | 4 Manuar analysis and                                                                                                    | ,               | ×   |  |  |  |  |  |  |  |
|--------|----------------------------------------------------------------------------------------------------|-----------------|-----|--|--|--|--|--|--|--|
|        | a second for a second second se |                 |     |  |  |  |  |  |  |  |
|        | Выберите конфитурацию                                                                                                    |                 |     |  |  |  |  |  |  |  |
| 11.110 | Покальрісти, выбаралів источник для нивічати візніфнутріции. Это накологі быль нак покальник фийливия систони для некторта DVF вромя, так и один на шаместьки провийдерон<br>об'язника справски для неводлів национа напрамую на облака.                                                                                                    |                 |     |  |  |  |  |  |  |  |
|        | Renneme Rolanses datrose occurs                                                                                                    |                 | 10  |  |  |  |  |  |  |  |
|        | Поналуйста, выбъряте файт для некарта конфетурация. Иліайдая в данный намин поддерживає анкарт конфетураций, сокра-бенка в Отерытов Формате Вергурацицам (ОИ).<br>Выберате файт, набы продолжать                                                                                                    |                 |     |  |  |  |  |  |  |  |
| -      | Binlin: C/Warmigdhulddowithadh/Judd05-20052027-2.ms                                                                                                    |                 | 100 |  |  |  |  |  |  |  |
|        |                                                                                                    |                 |     |  |  |  |  |  |  |  |
|        | Second leader 1                                                                                                    | Darmer Climeter |     |  |  |  |  |  |  |  |

| * * * * 🔰               | в Эногалияниотер в Эноругия в             |                  | ~ C                      |                        |             |
|-------------------------|-------------------------------------------|------------------|--------------------------|------------------------|-------------|
| Weight presente - Home  | 44 (194700)                               |                  |                          |                        |             |
| 🛩 🎂 Guerrandi Anterna 🖩 | vius                                      | Arts one over    | little a                 | Pasting                |             |
|                         | Conserve (2)                              |                  |                          |                        |             |
| California (III. #      | 💓 feelf35-20062002-2 even                 | 180720221658     | Carrier, Without Hilling | e                      |             |
| Tarpynin #              | Appletics. Induter                        | 13.07.2022 18:47 | Timor c dollarer         |                        |             |
| 🖬 Straytoneter 🕈        | WindowsMigrationAssistantSetup            | 13.072022 (0:14  | Carles a guillance       |                        |             |
| 🔛 Изгоріском 🕫          | He reposence segmen (1)                   |                  |                          |                        |             |
| Chuidhive 🖈             | Langram Decktrage                         | 0711730221206    | Clarine in distances     |                        |             |
| 📮 clients 🖉 🖉           | · Parent in press seconds (1)             |                  |                          |                        |             |
| DISCHIEF #              | weekows64full 8_3_20, 1914                | 03.07.3022 1051  | Paren (- Ballanaan)      |                        |             |
| PIVEGA #                | <ul> <li>В промение месяце (3)</li> </ul> |                  |                          |                        |             |
| hours #                 | dCaneed                                   | 38.06.2022 73.48 | Flamo i galistates       |                        |             |
| in the second second    |                                           |                  |                          |                        |             |
| waqua w                 |                                           |                  |                          |                        |             |
| Mare in                 | alles Burth Sciences 2 mar                |                  |                          | Oraphanak thousant Res | propagate - |

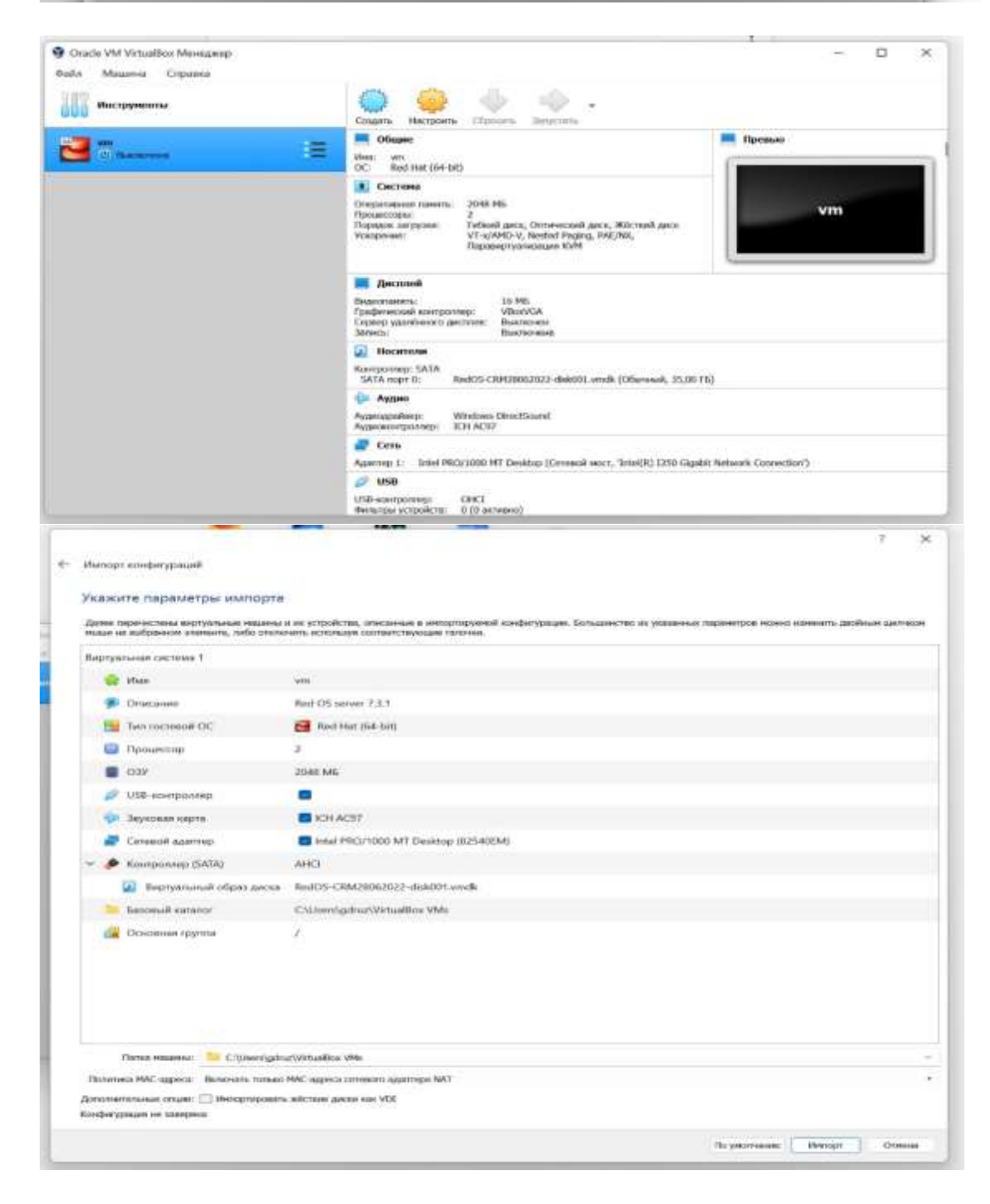

| Berg | ртуальная сестема 1.  |                                                                                                    |
|------|-----------------------|----------------------------------------------------------------------------------------------------|
| - 3  | 🎲 Mare                | VTD                                                                                                    |
|      | 🗩 Описания            | Red CS never 7.3.1                                                                                                    |
|      | Ten rociesoli OC      | 📴 Sed Hat (64-60)                                                                                                    |
|      | I Theouescop          | 2                                                                                                    |
|      | B 039                 | 2049 MB                                                                                                    |
|      | USB контроликр        | Weedget schederypmanis Importing appliance "C\User\gdruc\DmmIcadc\SedD                                                                                                    |
|      | 🐓 Знучанын карта      |                                                                                                    |
|      | 🛃 Сетевой адатер      | Importing verbail disk image 'Beel06-CR#029062022-disk003.vmdk'(2/2)                                                                                                    |
| ~    | 🕭 Контраллер (SATA)   | 11% X                                                                                                    |
|      | 🗿 Виртуальный тбратди |                                                                                                    |
|      |                       | CADaen/gdmz/VHualBox VMr                                                                                                    |
|      | Ссновная группа       | 1                                                                                                    |
|      |                       |                                                                                                    |
|      | Garnes assesses       | A CONTRACTOR OF A CONTRACTOR OF |
|      |                       | Parate An and an and a state                                                                                                    |

## Шаг 3 - После старта виртуальной машины:

1. Зайдите на виртуальную машину и определите ее ір адрес

логин – crm

пароль - crm

команда для определения ip адреса - ip add sh

интерфейс с нужным адресом enp0s3

пример ір адреса <u>172.16.253.74</u>

2. Добавьте **ранее найденный** ір адрес виртуальной машины в файл hosts на клиентской машине, где будет тестироваться сервис:

# Для Linux

в файл /etc/hosts

в конец файла добавить строчку

<u>172.16.253.74</u> softats.paylate.ru («найденный IP» softats.paylate.ru)

## Для Windows

в файл C:\Windows\System32\drivers\etc\hosts

в конец файла добавить строчку

172.16.253.74 softats.paylate.ru («найденный IP» softats.paylate.ru)

## Шаг 4 - Запуск *арі* на .*netcore:*

Необходимо настроить автозапуск при старте виртуальной машины через команду:

systemctl (stop, start, restart) crm-api.service

## Шаг 5 -Запуск АТС и БД postgresql:

Запуск данных сервис происходит автоматически, для ручного запуска или рестарта служб используются следующие команды:

systemctl start | restart asterisk.service

systemctl start | restart postgresql.service

## Шаг 6 - Настройка nginx:

1. Сервис ngings уже настроен для корректной работы системы.

# Шаг 7 - Доступ на веб-виджет:

Для доступа на веб-виджет необходимо пройти по ссылке:

https://softats.paylate.ru/WidgetView.html

## Шаг 8 - Настройка софт-фона для проверки работы сервиса:

- 1. На АРМ в той же локальной сети, где функционирует СРМ-ВМ, необходимо запустить любой софт-фон. Возможный вариант: <u>https://ru.softphone.pro/select-product-trial/</u>
- 2. Необходимо выбрать следующие настройки:
  - sip-server: ранее найденный «ip-адрес-виртуальной машины» порт 5065
  - sip-login: *8004*
  - passwd: 8004
- 3. В рамках локальной сети возможно проверить только функциональность работы системы в рамках внутренних звонков (с одного добавочного на другой, входящая и исходящая связь в рамках локальной сети АТС). Для проверки работы остальных функций виджета системы СRM требуется интеграция с внешними поставщиками услуг
  - СМС сообщения (требуется интеграция с смс-провайдером);
  - e-mail сообщения звонки (требуется интеграция с e-mail хостингом);
  - внешние входящие и исходящие звонки (требуется интеграция с провайдером ipтелефонии);
  - сообщения через мессенджеры звонки (требуется интеграция с мессенджер провайдером).

# Шаг 9 – Переход к эксплуатации ПО:

 На ранее настроенном APM (где редактировали файл hosts) в браузере Google Chrome надлежит открыть ссылку https://softats.paylate.ru/WidgetView.html. Для данного приложения необходимо разрешить в настройках «всплывающие окна» и «использование микрофона». 2. Свернуть всплывающее окно с большой иконкой «трубки» (в нем же разрешить доступ к микрофону при первом наборе номера с виджета, если это не сделано ранее)

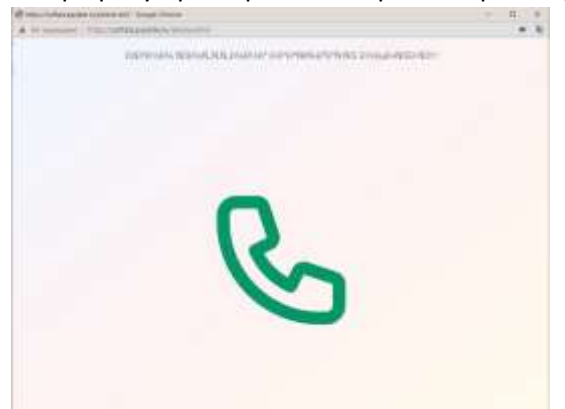

3. Набрать с софтфона номер *8001* или с виджета номер *8004*. Должно произойти соединение. На виджете нажать на иконку со значком «трубки» и ввести номер.

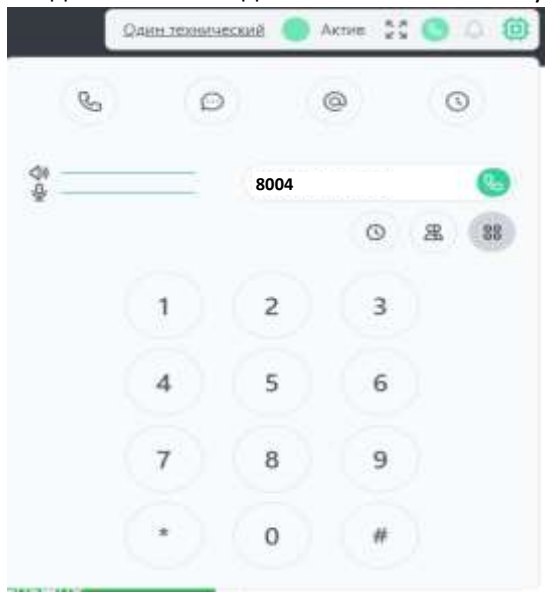

#### Термины и сокращения:

- ОС Операционная система
- ВМ Виртуальная машина
- SSD Твердотельный жесткий диск
- ПО Программное обеспечение
- ОП Оперативная память

АРМ — Автоматизированное рабочее место (в данном случае ПК, подключенный к сети, где развернуто ПО)

Софтфон – Программный аналог телефонного устройства, с визуальным интерфейсом, стилизованным под телефон - мессенджер

Виджет – Программное средство, привязанное к наглядному визуальному интерфейсу, отождествляемому с определенным ограниченным и интуитивно понятным функционалом (телефон, смартфон, мессенджер и т.п.)